# JIS2004 の対応について

Windows Vista 以降、JIS X0213:2004(以下「JIS2004」)に対応したフォントが標準として Windows に採用されていますが、電子入札システムでは「JIS2004」に対応しておりません。

そのまま使用しますと、画面の表示が崩れるなどのエラーが発生する可能性があります。

Windows7/Windows Vista で電子入札システムをご利用になる場合には、下記の設定を必ず行って下さい。 また、Windows XP で電子入札をご利用になる場合には、「JIS2004」のフォントパッケージをインスト ールしないようお願い致します。

### Windows7 をご利用の方

1. 下記 URL にアクセスし、「Windows7 向けの JIS90 フォントパッケージ」をインストールして 下さい。

#### http://support.microsoft.com/kb/927490/ja

2. IME での変換対象を従来の「JIS90」に制限します。

プロパティを開きます。

# 🗄 🕖 A 般 😂 🥩 👯 🕐 кана

- ②「変換」タブを開きます。
- ③「変換文字制限(H)」をクリックします。
- ④ Microsoft IME 変換文字制限のウィンドウが開きます。
- ⑤「JIS X 0208 文字で構成された単語/文字のみ変換候補に表示する」を選択します。
- ⑥「OK」をクリックし、Microsoft IME 変換文字制限のウィンドウを閉じます。

⑦Microsoft IME のプロパティウィンドウの「OK」をクリックし設定を終了します。

#### Windows Vista をご利用の方

1. 下記 URL にアクセスし、「Windws Vista 向けの JIS90 フォントパッケージ」をインストール して下さい。

http://www.microsoft.com/japan/windows/products/windowsvista/jp\_font/jis90/default.mspx

- 2. IME の変換対象を従来の「JIS90」に制限します。
  - ⑦プロパティを開きます。

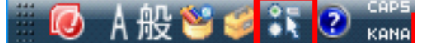

- ②「変換」タブを開きます。
- ③「変換文字制限(H)」をクリックします。

④Microsoft IME 変換文字制限のウィンドウが開きます。

- ⑤「JIS X 0208 文字で構成された単語/文字のみ変換候補に表示する」を選択します。
- ⑥「OK」をクリックし、Microsoft IME 変換文字制限のウィンドウを閉じます。

⑦Microsoft IME のプロパティウィンドウの「OK」をクリックし設定を終了します。

## Windows XP をご利用の方

Windows XP をご利用で「Windows XP 向け JIS2004 フォントパッケージ」を既にインストールされ ている場合には、下記の URL にアクセスし、アンインストール方法をご確認の上、アンインストール して頂きますようお願い致します。

http://www.microsoft.com/japan/windows/products/windowsvista/jp\_font/jis04/default.mspx

## IME2007/IME2010(Microsoft Office2007/2010) をご利用の方へ

- ① Microsoft Office IME 2007/2010 のプロパティを開きます。
- ② 「変換」タブを開きます。
- ③ 「詳細設定(<u>D</u>)」ボタンをクリックします。
- ④ 「変換」ウィンドウが開きます。
- ⑤ 「JIS X 0208 文字で構成された単語/文字のみ変換候補にする(J)」を選択肢します。
- ⑥ 「OK」をクリックし、変換ウィンドウを閉じます。
- ⑦「OK」をクリックし、Microsoft Office IME2007/2010 のプロパティを閉じます。